# B) How to Download & Update Your Browser Version

# **Google Chrome**

## Qn: How to download and install Google Chrome on my desktop or mobile device?

Follow the user guide here: <a href="https://support.google.com/chrome/answer/95346?co=GENIE.Platform%3DDesktop&hl=en">https://support.google.com/chrome/answer/95346?co=GENIE.Platform%3DDesktop&hl=en</a>

#### Qn: How do I update my Google Chrome browser to the latest version?

#### To update Google Chrome on your desktop:

- 1. On your computer, open **Google Chrome**.
- 2. At the top right, click More
- 3. Click **Update Google Chrome**. Important: If you can't find this button, you're on the latest version.
- 4. Click Relaunch.

Alternatively, you may refer to this video for a step-by-step guide: <u>https://www.youtube.com/watch?v=pC90JPE\_ssA</u>

#### To update Google Chrome on Android device:

- 1. Open Google Play on your Android device.
- 2. Tap the hamburger icon = on the top left corner.
- 3. Tap My apps & games.
- 4. Tap **Updates** and see if **Google Chrome** is listed here. If it is, tap **Update**.

#### To update Google Chrome on Apple Device:

Chrome should automatically update based upon your Apple App Store settings. You can check if there's a new version available:

- 1. On your Apple device, open the app store.
- 2. At the top right, tap **Profile** (a).
- 3. Scroll down to Available Updates, and search for Google Chrome 🧟.
- 4. If Google Chrome is listed, tap **Update** to install.
- 5. If asked, enter your Apple ID password. The updates will download and install.

# **Firefox**

# Qn: How to download and install Firefox on my desktop or mobile device?

For desktop, please download here: <u>https://www.mozilla.org/en-US/firefox/new/</u> For mobile, please download here: <u>https://www.mozilla.org/en-US/firefox/mobile/</u>

## Qn: How do I update my Firefox browser to the latest version?

### To update Firefox on your desktop:

- 1. Click the menu button  $\equiv$ , click O Help and select About Firefox.
- 2. The **About Mozilla Firefox** window opens. Firefox will check for updates and download them automatically.
- 3. When the download is complete, click **Restart to update Firefox**.

#### To update Firefox on Android device:

- 5. Open Google Play on your Android device.
- 6. Tap the hamburger icon = on the top left corner.
- 7. Tap My apps & games.
- 8. Tap **Updates** and see if **Firefox** is listed here. If it is, tap **Update**.

#### To update Firefox on Apple Device:

Firefox should automatically update based upon your Apple App Store settings. You can check if there's a new version available:

- 6. On your Apple device, open the app store.
- 7. At the top right, tap **Profile** .
- 8. Scroll down to Available Updates, and search for Firefox.
- 9. If Firefox is listed, tap **Update** to install.
- 10. If asked, enter your Apple ID password. The updates will download and install.

# <u>Safari</u>

## Qn: How to download and install Safari on my desktop or mobile device?

For Mac computers, the Safari web browser is installed and updated as part of macOS.

For PCs, Safari updates are no longer available. You may like to access NSA Hybrid Roadshow with another browser.

### Qn: How do I update my Safari to the latest version?

#### To update Safari on your desktop:

To keep Safari up to date for the version of macOS you're using, install the latest macOS updates.

The most recent version of macOS includes the most recent version of Safari. For some earlier versions of macOS, Safari might also be available separately from the Updates tab of the App Store.

#### To update Safari on Apple Device:

Safari updates when you update the iOS on your phone. If your phone is up to date, you will have the current version of Safari. You can check the version of iOS installed via Settings > General > About > Version. If it is not up to date, Settings > General > Software Update.

# Microsoft Edge

# Qn: How to download and install Microsoft Edge ᢗ on my desktop or mobile device?

Download here: <u>https://www.microsoft.com/en-us/edge</u>

## Qn: How do I update my Microsoft Edge browser to the latest version?

To update the old Microsoft Edge  $\bigcirc$  to the new Microsoft Edge  $\bigcirc$ :

If you haven't updated your Windows 10 PC to the new Microsoft Edge yet, you can <u>download it</u> <u>from Microsoft's website</u>. Install it on your PC and it will replace the old Edge browser. If you want the old Edge browser back, you can uninstall the new Edge like you'd uninstall any other application.

# To update the new Microsoft Edge 💟:

- 1. On your computer, open Microsoft Edge.
- 2. At **the** top right, click More .....
- 3. Click **Update Microsoft Edge**. Important: If you can't find this button, you're on **the** latest version.
- 4. Click Help & Feedback and click About Microsoft Edge.
- 5. Edge will check for any available updates and automatically install any available updates.